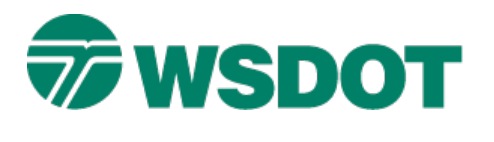

# InRoads – Renaming InRoads Fieldbook Points

# **Overview**

TECH NOTE

Occasionally you may need to rename points in the InRoads fieldbook. For example, InRoads allows you to combine two data files with similar point names but the last point added to the fieldbook code and description will overwrite the previous same named point code and description. In most cases this is not what you want to do. A solution is to rename the points before the data is merged.

The **Rename Point** command in the fieldbook editor can rename points or selected points in bulk. The command also can rename stations and observations.

### **Workflow for Renaming Observations**

- Create a fieldbook that will be used to rename observations and merge with master fieldbook.
- Import data
- Edit the fieldbook
- Rename observations
- Save the fieldbook
- Merge fieldbooks with master

#### Scenario 1

Rename all observations in the fieldbook. A fieldbook will be created and data will be imported.

- 1. Select all stations in the *Stations:* area.
- 2. Right-click on a selected station to access the shortcut menu.
- 3. Select Rename from the shortcut menu.

# Тесн Nоте

# WSDOT CAE SUPPORT

| 🚟 Fieldbook Data -                | T2007_GrahamJ                                       |                                                       |                                           |                |                       |
|-----------------------------------|-----------------------------------------------------|-------------------------------------------------------|-------------------------------------------|----------------|-----------------------|
| 🗹 👔 🗐 🐴 🛃 +<br>Stati <u>o</u> ns: | Duplicates Only                                     | ~                                                     |                                           |                | <u>H</u> elp          |
| Station Name                      | Northing                                            | Easting                                               | Elevation Cod                             | de Status      | Bacl 🔨 💠              |
| T2007_070330_T0                   |                                                     |                                                       |                                           |                |                       |
| 95<br>95<br>95<br><b>&lt;</b>     | 671111.949<br>671111.949<br>Add Before<br>Add After | 80 1257254.3360<br>80 1257254.3360<br>80 1257254.3360 | 356.8440 IS<br>356.8440 IS<br>356.8440 IS | FN<br>FN<br>FN | 37<br>37<br>37 ♥<br>▶ |
| Chainage: K<                      | Edit<br>Delete                                      | $\mathbf{N}$                                          |                                           |                |                       |
| Obser <u>v</u> ations:            | Rename                                              |                                                       |                                           |                |                       |
| Point Name Nor                    | Kondillorn                                          | Elevation                                             | Attributes                                | Code           | + 🔨                   |
| 37 67091                          | Find                                                | ) 376.4130                                            |                                           | IS             |                       |
| 1213 6708                         | Center                                              | 359.2396                                              |                                           | G              |                       |
| 1214 6708<br>1215 6708            | Route                                               | 3 362.6521<br>3 360.5536                              |                                           | G<br>G         |                       |
| 1216 6708<br>1217 6709            | Highlight Stations                                  | 347.6677<br>347.4412                                  |                                           | G              |                       |
| 1218 6709                         | nda cada                                            | 347.8172                                              |                                           | G              |                       |
| 1219 6709                         | εαις σεγιθ                                          | 348.3268                                              |                                           | BKL ST         |                       |
| 1220 670991.                      | 0099 1257326.859                                    | 348.3274                                              |                                           | ЬkII ST        |                       |
| 1221 670999.                      | 2783 1257324.5384                                   | 4 349.5510                                            |                                           | ЬkII           |                       |
| 1222 671011.                      | 0941 1257320.463                                    | 3 351.7210                                            |                                           | ЬkII           | ~                     |
| 1772 E71022                       | 7414 1757316 063                                    | 2 253 1109                                            |                                           | БИШ            | >                     |
|                                   |                                                     |                                                       |                                           |                |                       |

The Point Rename dialog opens.

| 🚰 Point Rename                                                                                                    | 🔀 🎬 Point Rename                                                                                                    | 🎬 Point Rename 🛛 🔀                           |  |  |  |  |  |
|----------------------------------------------------------------------------------------------------|----------------------------------------------------------------------------------------------------|----------------------------------------------|--|--|--|--|--|
| Stations         Prefix:       STN         Sged:       1         Observations         Prefix:       OBS         Seed:       1000 | OK     Stations       Cancel     Prefix:     STN       Sged:     1       Help     Observations       Prefix:     Sceed:     5000 | <u>D</u> K<br><u>C</u> ancel<br><u>H</u> elp |  |  |  |  |  |
| Options                                                                                                    | Options<br>Bename Station Points<br>Rename Backsight Points<br>Rename Observations<br>Rename All Occurrences                     |                                              |  |  |  |  |  |

### Тесн Моте

- 4. Remove the observation **Prefix**.
- 5. Enter 5000 or the first renamed point name for the Observation Seed field.
- 6. Disable Rename Station Points.
- 7. Enable Rename All Occurrences.
- 8. Select OK.

Below is a view of the fieldbook editor after the observation points were renumbered. All stations and backsights have original point names and all observations have been renamed starting with point 5000.

| 🚟 Fieldbook        | Data - T2007_  | _GrahamJ     |              |             |             |              |
|--------------------|----------------|--------------|--------------|-------------|-------------|--------------|
| Stati <u>o</u> ns: | <u> </u> 🗖 Dup | licates Only | <b>~</b>     |             |             | <u>H</u> elp |
| Station Name       | •              | Northing     | Easting      | Elevation   | Code Status | Bacl 🔨 🕂     |
| T2007_070330       | )_TO           |              |              |             |             |              |
| 95                 |                | 671111.9480  | 1257254.3360 | 356.8440 IS | FN FN       | 37           |
| 95                 |                | 671111.9480  | 1257254.3360 | 356.8440 IS | 6 FN        | 37           |
| 95                 |                | 671111.9480  | 1257254.3360 | 356.8440 IS | ; FN        | 37 🞽         |
| <                  |                | Ш            |              |             |             | >            |
|                    | _              |              |              |             |             |              |
| Chainage: K        | < IS           | ✓ >          |              |             |             |              |
| Observations:      |                |              |              |             |             |              |
| Point Name         | Northing       | Easting      | Elevation    | Attributes  | Code        | +            |
| 37                 | 670976.9010    | 1257177.2350 | 376,4130     |             | IS          |              |
| 5000               | 671130.9073    | 1257105.5140 | 353.8919     |             | G           |              |
| 5001               | 671134.0804    | 1257073.9551 | 360.7503     |             | G           |              |
| 5002               | 671129.9698    | 1257051.2207 | 371.0399     |             | G           |              |
| 5003               | 671094.0957    | 1257086.6072 | 370.4197     |             | G           |              |
| 5004               | 671096.2827    | 1257106.8831 | 361.6402     |             | G           |              |
| 5005               | 671099.4312    | 1257133.0040 | 354.6826     |             | G           |              |
| 5006               | 671075.0925    | 1257172.2688 | 353.9267     |             | G           |              |
| 5007               | 671069.8702    | 1257160.4245 | 354.1873     |             | G           |              |
| 5008               | 671067.7604    | 1257155.1687 | 356.6074     |             | G           |              |
| 5009               | 671062.6220    | 1257138.5272 | 361.6480     |             | G           | ~            |
| 4                  | 671066/6123    | 1267122.6609 | 3/112/13     |             | 14          | 2            |
|                    | IIII           |              |              |             |             |              |
|                    |                |              |              |             |             |              |

#### Scenario 2

This process renames a selected observation in the fieldbook.

- 1. Select the station that contains the observations that you want to rename.
- 2. Select the observations observation 1171-1179 have been selected below.
- 3. Right-click on a selected station to access the shortcut menu.
- 4. Select **Rename** from the shortcut menu.

# Тесн Nоте

# WSDOT CAE SUPPORT

| Fiel      | dbook Data - T2007_ | GrahamJ      |                      |            |        |        |      |     | X  |
|-----------|---------------------|--------------|----------------------|------------|--------|--------|------|-----|----|
| Stations  | 🗐 🐴 🕂 🔲 Dup         | licates Only | ~                    |            |        |        | Н    | elp |    |
| Stations. | n Nama              | Morthing     | Easting              | Elevation  | Codel  | Status | Paol |     | -  |
| T 2007    | 070220 TO           | Norming      | Easung               | Elevation  | COUP   | oraius | Daci | -   | Ľ  |
| 95        | 070330_10           | 671111 9480  | 1257254 3360         | 356 8440   | IS EN  | 1      | 37   | Ξ   |    |
| 95        | Add Before          | 671111.9480  | 1257254.3360         | 356.8440   | IS FN  | Ì      | 37   |     |    |
| 95        | Add After           | 671111.9480  | 1257254.3360         | 356.8440   | IS FN  | i      | 37   |     |    |
| 95        | Edit                | 671111.9480  | 1257254.3360         | 356.8440   | IS FN  | 1      | 37   |     |    |
| T2007_    | Delete              |              |                      |            |        |        |      |     |    |
| 94        |                     | 671751.5270  | 1256635.5110         | 345.8080   | IS FN  | 1      | 95   |     |    |
| 1         | Rename              | 670448.8490  | 1258282.1480         | 349.9760   | GPS FN | 1      | 38   | ⊻   |    |
| <         | Find                |              |                      |            |        |        | >    |     |    |
|           | Circler             |              |                      |            |        |        |      |     |    |
| Chainag   | Center              | V 🗸          | · N                  |            |        |        |      |     |    |
| Observa   | Route               |              |                      |            |        |        |      |     |    |
| Point     | Highlight Stations  | Easting      | Elevation            | Attributes |        | Code   |      | ^   | +  |
| 37        |                     | 1257177.2350 | 376.4130             |            |        | IS     |      |     | _  |
| 1171      | Edit Style          | 1257105.5140 | 353.8919             |            |        | G      |      | ≣   |    |
| 1172      | 671134.0804         | 1257073.9551 | 360.7503             |            |        | G      |      |     |    |
| 1173      | 671129.9698         | 1257051.2207 | 371.0399             |            |        | G      |      | -   |    |
| 1174      | 671094.0957         | 1257086.6072 | 370.4197             |            |        | G      |      |     |    |
| 1175      | 671096.2827         | 1257106.8831 | 361.6402             |            |        | G      |      |     |    |
| 1176      | 671099.4312         | 1257133.0040 | 354.6826             |            |        | 6      |      |     |    |
| 1177      | 671075.0325         | 1257172.2688 | 353,9267             |            |        | ն<br>Շ |      |     |    |
| 1178      | 671063.8702         | 1207160.4240 | 304.1873<br>256.6074 |            |        | u<br>c |      |     |    |
| 1180      | 671062 6220         | 1257138 5272 | 361 6480             |            |        | G      |      |     |    |
| 1181      | 671056 5123         | 1257122 5609 | 370 2713             |            |        | G      |      |     |    |
| 1182      | 671021.8380         | 1257158.6119 | 368.6477             |            |        | G      |      | ~   |    |
| <         |                     |              |                      |            |        |        | >    |     |    |
|           |                     |              |                      |            |        |        |      |     | 11 |

The Point Rename dialog opens.

## Тесн Моте

## WSDOT CAE SUPPORT

| 🞬 Point Rename 🛛 🔯                                                    |                                                                                                    |                                              | 🚟 Point Rename 🛛 🚺                                                    |                                                                                   |                                            |  |  |  |
|-----------------------------------------------------------------------|----------------------------------------------------------------------------------------------------|----------------------------------------------|-----------------------------------------------------------------------|-----------------------------------------------------------------------------------|--------------------------------------------|--|--|--|
| Stations<br>Prefix:<br>Sged:<br>Observat<br>Prefix:<br>See <u>d</u> : | STN 1 ions OBS 1000                                                                                | <u>Q</u> K<br><u>C</u> ancel<br><u>H</u> elp | Stations<br>Prefix:<br>Sged:<br>Observat<br>Prefix:<br>See <u>d</u> : | STN 1 ions 5000                                                                   | <u>QK</u><br><u>Cancel</u><br><u>H</u> elp |  |  |  |
| Options C Renar Renar Renar Renar                                     | ne Station Points<br>ne <u>B</u> acksight Points<br>ne Obser <u>v</u> ations<br>ne All Occurrences |                                              | Options<br>Renar<br>Renar<br>Renar<br>Renar                           | ne Station Points<br>ne Backsight Points<br>ne Obseryations<br>ne All Occurrences |                                            |  |  |  |

Remove the observation **Prefix**.

- 5. Enter 5000 or the first renamed point name for the Observation Seed field.
- 6. Disable Rename Station Points.
- 7. Disable Rename all Occurrences.
- 8. Select OK.

Below is a view of the fieldbook editor after observations 1171-1179 were renumbered.

### Тесн Моте

## WSDOT CAE SUPPORT

| Station Name       Northing       Easting       Elevation       Code       Status         T2007_070330_T0       55       671111.9480       1257254.3360       356.8440       IS       FN       37         95       671111.9480       1257254.3360       356.8440       IS       FN       37         95       671111.9480       1257254.3360       356.8440       IS       FN       37         95       671111.9480       1257254.3360       356.8440       IS       FN       37         95       671111.9480       1257254.3360       356.8440       IS       FN       37         95       671111.9480       1257254.3360       356.8440       IS       FN       37         94       671751.5270       1256635.5110       345.8080       IS       FN       95         0       67114.0804       1257177.2350       376.4130       IS       FN       95         50001       671130.9073       1257105.5140       333.8919       G       G       5001       671130.9073       1257051.2207       371.0399       G       5002       671194.0804       125703.551       360.7503       G       5002       671094.312       1257105.8831       361.6402       G<                                                                                                    | 🚟 Fieldbook            | Data - T2007               | _GrahamJ      |                      |            |       |        |          |     | X |
|----------------------------------------------------------------------------------------------------|------------------------|----------------------------|---------------|----------------------|------------|-------|--------|----------|-----|---|
| Stations:       Station Name       Notthing       Easting       Elevation       Code       Status       Bacl       Image: Code         95       671111.9480       1257254.3360       356.8440       IS       FN       37         95       671111.9480       1257254.3360       356.8440       IS       FN       37         95       671111.9480       1257254.3360       356.8440       IS       FN       37         95       671111.9480       1257254.3360       356.8440       IS       FN       37         95       671111.9480       1257254.3360       356.8440       IS       FN       37         94       671751.5270       1256635.5110       345.8080       IS       FN       38         1       670448.8490       1258282.1480       349.9760       GPS       FN       38         0bsergations:       IS       IS       IS       IS       IS       IS       IS         00       671130.9073       125705.140       353.8919       G       G       IS       IS       IS         5000       671130.9073       125705.207       370.4139       G       IS       IS       IS       IS       IS                                                                                                    | M 🗃 🗏 🐴                | 🛃 🕂 🔲 Dup                  | olicates Only | ~                    |            |       |        | <u>H</u> | elp |   |
| Station Name       Northing       Easting       Elevation       Code       Status       Back         12007_070330_T0       671111_9480       1257254.3360       356.8440       IS       FN       37         95       671111_9480       1257254.3360       356.8440       IS       FN       37         95       671111_9480       1257254.3360       356.8440       IS       FN       37         95       671111_9480       1257254.3360       356.8440       IS       FN       37         95       671111_9480       1257254.3360       356.8440       IS       FN       37         72007_070405_T0       94       671751.5270       1256635.5110       345.8080       IS       FN       95         1       670448.8490       1258282.1480       349.9760       GPS       FN       95       ♥         Obseryations:       ▼       >>       >>       >>       >>       >>       >>       >>       >>       >>       >>       >>       >>       >>       >>       >>       >>       >>       >>       >>       >>       >>       >>       >>       >>       >>       >>       >>       >>       >>       >>                                                                                                    | Stati <u>o</u> ns:     |                            |               |                      |            |       |        |          |     |   |
| T2007_070330_T0       671111.9480       1257254.3360       356.8440       IS       FN       37         95       671111.9480       1257254.3360       356.8440       IS       FN       37         95       671111.9480       1257254.3360       356.8440       IS       FN       37         95       671111.9480       1257254.3360       356.8440       IS       FN       37         95       671111.9480       1257254.3360       356.8440       IS       FN       37         95       671111.9480       1257254.3360       356.8440       IS       FN       37         94       671751.5270       1256635.5110       345.8080       IS       FN       95         1       670448.8490       1258282.1480       349.9760       GPS       FN       38         V       III       670576.9010       1257177.2350       376.4130       IS       IS         0bsergations:       V       V       S38.8919       G       G       G       S30.7503       G       S30.7503       G       S3001       G1134.0804       1257073.9551       360.7503       G       S30.9703       IS       S30.971       G       S30.977       G       S30.971                                                                                                    | Station Name           | •                          | Northing      | Easting              | Elevation  | Code  | Status | Bacl     | ^   | + |
| 95       671111.9480       1257254.3360       356.8440       IS       FN       37         95       671111.9480       1257254.3360       356.8440       IS       FN       37         95       671111.9480       1257254.3360       356.8440       IS       FN       37         95       671111.9480       1257254.3360       356.8440       IS       FN       37         95       671111.9480       1257254.3360       356.8440       IS       FN       37         94       671751.5270       1256635.5110       345.8080       IS       FN       95         1       670448.8490       1258282.1480       349.9760       GPS       FN       38         Chainage:        IS        >>>       >>>>>>>>>>>>>>>>>>>>>>>>>>>>>>                                                                                                    | T2007 070330           | ) TO                       |               | _                    |            |       |        |          |     |   |
| 95       671111.9480       1257254.3360       356.8440       IS       FN       37         95       671111.9480       1257254.3360       356.8440       IS       FN       37         95       671111.9480       1257254.3360       356.8440       IS       FN       37         95       671111.9480       1257254.3360       356.8440       IS       FN       37         94       671751.5270       1256635.5110       345.8080       IS       FN       95         94       671751.5270       1256635.5110       345.8080       IS       FN       95         95       1       670448.8490       1258282.1480       349.9760       GPS       FN       38         Chainage:       K<                                                                                                    | 95                     | -                          | 671111.9480   | 1257254.3360         | 356.8440   | IS F  | FN     | 37       | ≣   |   |
| 95       671111.9480       1257254.3360       356.8440       IS       FN       37         95       671111.9480       1257254.3360       356.8440       IS       FN       37         72007_070405_T0       94       671751.5270       1256635.5110       345.8080       IS       FN       95         94       671751.5270       1256635.5110       345.8080       IS       FN       95       95         1       670448.8490       1258282.1480       349.9760       GPS       FN       38       ▼         Chainage:       IS       IS       FN       38       ▼         Obsergations:         Point Name       Northing       Easting       Elevation       Attributes       Code       ✓       ▼         S000       671130.9073       1257177.2350       376.4130       IS       IS       IS       IS       IS       IS       IS       IS       IS       IS       IS       IS       IS       IS       IS       IS       IS       IS       IS       IS       IS       IS       IS       IS       IS       IS       IS       IS       IS       IS       IS       IS       <                                                                                                    | 95                     |                            | 671111.9480   | 1257254.3360         | 356.8440   | IS F  | FN     | 37       |     |   |
| 95 671111.9480 1257254.3360 356.8440 IS FN 37<br>72007_070405_T0<br>94 671751.5270 1256635.5110 345.8080 IS FN 95<br>1 670448.8490 1258282.1480 349.9760 GPS FN 38 ♥<br>Chainage: K < IS ♥ >>><br>Obseryations:<br>Point Name Northing Easting Elevation Attributes Code ♥<br>37 670976.9010 1257177.2350 376.4130 IS<br>5000 671130.9073 1257105.5140 353.8919 G<br>5001 671134.0804 1257073.9551 360.7503 G<br>5002 671129.9638 1257051.207 371.0399 G<br>5003 671094.0957 1257086.6072 370.4197 G<br>5004 671096.2827 1257106.8831 361.6402 G<br>5005 671099.4312 1257172.2688 353.9267 G<br>5005 671099.4312 1257172.2688 353.9267 G<br>5005 671075.0925 1257172.2688 353.9267 G<br>5006 671075.0925 1257172.2688 353.9267 G<br>5007 671069.8702 1257160.4245 354.1873 G<br>5008 671077.604 1257155.1687 356.6074 G<br>1180 671052.6220 1257138.5272 361.6480 G<br>1180 671052.6220 1257138.5272 361.6480 G<br>1180 671052.6220 1257138.5272 361.6480 G                                                                                                    | 95                     |                            | 671111.9480   | 1257254.3360         | 356.8440   | IS F  | FN     | 37       |     |   |
| 12007_0704405_10       94       671751.5270       1256635.5110       345.8080       IS       FN       95         1       670448.8490       1258282.1480       349.9760       GPS       FN       38         Chainage: [< ]< ]< ]< ]< ]< ]                                                                                                    | 95                     |                            | 671111.9480   | 1257254.3360         | 356.8440   | IS F  | FN     | 37       |     |   |
| 94       671751.5270       1256635.5110       345.8080       15       FN       95         1       670448.8490       1258282.1480       349.9760       GPS       FN       38       ✓         Chainage: K < IS                                                                                                    | T2007_070405           | 5_TO                       | 074754 5070   |                      | 0.45 0000  |       |        |          |     |   |
| I       670448.8490       1258282.1480       349.9760       GPS       FN       38         Chainage:       I       IS       IS       IS       IS       IS         Observations:       Point Name       Northing       Easting       Elevation       Attributes       Code       Im       Im         37       670976.9010       1257177.2350       376.4130       IS       Im       Im       I                                                                                                    | 94                     |                            | 671751.5270   | 1256635.5110         | 345.8080   | IS F  | -N     | 95       | ~   |   |
| Chainage:       IS       IS         Observations:         Point Name       Northing       Easting       Elevation       Attributes       Code       Image: Code         37       670976.9010       1257177.2350       376.4130       Is       Image: Code       Image: Code <thimage: code<="" th=""> <thimage: code<="" th=""></thimage:></thimage:>                                                               |                        |                            | 670448.8490   | 1258282.1480         | 349.9760   | GPS F | -N     | 38       | -   |   |
| Chainage:       IS       IS         Observations:         Point Name       Northing       Easting       Elevation       Attributes       Code       Image: Code         37       670976.9010       1257177.2350       376.4130       Is         5000       671130.9073       1257105.5140       353.8919       G         5001       671134.0804       1257073.9551       360.7503       G         5002       671129.9698       1257051.2207       371.0399       G         5003       671094.0957       1257086.6072       370.4197       G         5004       671096.2827       1257106.8831       361.6402       G         5005       67109.4312       1257133.0040       354.6826       G         5006       671075.0925       1257172.2688       353.9267       G         5007       671063.8702       1257160.4245       354.1873       G         5008       671067.7604       1257155.1687       356.6074       G         1180       671062.6220       1257138.5272       361.6480       G         1141       671062.6220       1257138.5272       361.6480       G                                                                                                    | <u> </u>               |                            | 1111          |                      |            |       |        |          |     |   |
| Chainage:       k < IS       >>         Observations:       Point Name       Northing       Easting       Elevation       Attributes       Code       •         37       670976.9010       1257177.2350       376.4130       IS       •       •         37       670976.9010       1257177.2350       376.4130       IS       •       •       •         5000       671130.9073       1257105.5140       353.8919       G       G       •       •       •         5001       671134.0804       1257073.9551       360.7503       G       G       •       •       •       •       •       •       •       •       •       •       •       •       •       •       •       •       •       •       •       •       •       •       •       •       •       •       •       •       •       •       •       •       •       •       •       •       •       •       •       •       •       •       •       •       •       •       •       •       •       •       •       •       •       •       •       •       •       •       •       •       •                                                                                                    | a ·                    |                            |               |                      |            |       |        |          |     |   |
| Observations:         Point Name         Northing         Easting         Elevation         Attributes         Code         Image: Code         Image: Co | Chainage: K            | < IS                       | ✓             |                      |            |       |        |          |     |   |
| Point Name         Northing         Easting         Elevation         Attributes         Code         Image: Code         Image: Code | Obser <u>v</u> ations: |                            |               |                      |            |       |        |          |     |   |
| 37         670976.9010         1257177.2350         376.4130         IS           5000         671130.9073         1257105.5140         353.8919         G           5001         671134.0804         1257073.9551         360.7503         G           5002         671129.9698         1257051.2207         371.0399         G           5003         671094.0957         1257086.6072         370.4197         G           5004         671096.2827         1257106.8831         361.6402         G           5005         671099.4312         1257133.0040         354.6826         G           5006         671075.0925         1257172.2688         353.9267         G           5007         671069.8702         1257160.4245         354.1873         G           5008         671067.7604         1257155.1687         356.6074         G           1180         671062.6220         1257138.5272         361.6480         G           1180         671062.6220         1257138.5272         361.6480         G                                                                                                    | Point Name             | Northing                   | Easting       | Elevation            | Attributes |       | Code   |          | ^   | + |
| 5000       671130.9073       1257105.5140       353.8919       G         5001       671134.0804       1257073.9551       360.7503       G         5002       671129.9698       1257051.2207       371.0399       G         5003       671094.0957       1257086.6072       370.4197       G         5004       671096.2827       1257106.8831       361.6402       G         5005       671099.4312       1257133.0040       354.6826       G         5006       671075.0925       1257172.2688       353.9267       G         5007       671069.8702       1257160.4245       354.1873       G         5008       671067.7604       1257155.1687       356.6074       G         1180       671062.6220       1257138.5272       361.6480       G         1180       671062.6220       1257138.5272       361.6480       G                                                                                                    | 37                     | 670976.9010                | 1257177.2350  | 376.4130             |            |       | IS     |          |     |   |
| 5001       671134.0804       1257073.9551       360.7503       G         5002       671129.9698       1257051.2207       371.0399       G         5003       671094.0957       1257086.6072       370.4197       G         5004       671096.2827       1257106.8831       361.6402       G         5005       671099.4312       1257133.0040       354.6826       G         5006       671075.0925       1257172.2688       353.9267       G         5007       671069.8702       1257160.4245       354.1873       G         5008       671067.7604       1257155.1687       356.6074       G         1180       671062.6220       1257138.5272       361.6480       G         1180       671062.6220       1257138.5272       361.6480       G                                                                                                    | 5000                   | 671130.9073                | 1257105.5140  | 353.8919             |            |       | G      |          | ≣   |   |
| 5002       671129.9698       1257051.2207       371.0399       G         5003       671094.0957       1257086.6072       370.4197       G         5004       671096.2827       1257106.8831       361.6402       G         5005       671099.4312       1257133.0040       354.6826       G         5006       671075.0925       1257172.2688       353.9267       G         5007       671069.8702       1257160.4245       354.1873       G         5008       671067.7604       1257155.1687       356.6074       G         1180       671062.6220       1257138.5272       361.6480       G                                                                                                    | 5001                   | 671134.0804                | 1257073.9551  | 360.7503             |            |       | G      |          |     |   |
| 5003         671094.0957         1257086.6072         370.4197         G           5004         671096.2827         1257106.8831         361.6402         G           5005         671099.4312         1257133.0040         354.6826         G           5006         671075.0925         1257172.2688         353.9267         G           5007         671069.8702         1257160.4245         354.1873         G           5008         671067.7604         1257155.1687         356.6074         G           1180         671062.6220         1257138.5272         361.6480         G                                                                                                    | 5002                   | 671129.9698                | 1257051.2207  | 371.0399             |            |       | G      |          |     |   |
| 5004         671096.2827         1257106.8831         361.6402         G           5005         671099.4312         1257133.0040         354.6826         G           5006         671075.0925         1257172.2688         353.9267         G           5007         671069.8702         1257160.4245         354.1873         G           5008         671067.7604         1257155.1687         356.6074         G           1180         671062.6220         1257138.5272         361.6480         G                                                                                                    | 5003                   | 671094.0957                | 1257086.6072  | 370.4197             |            |       | G      |          |     |   |
| 5005         671099.4312         1257133.0040         354.6826         G           5006         671075.0925         1257172.2688         353.9267         G           5007         671069.8702         1257160.4245         354.1873         G           5008         671067.7604         1257155.1687         356.6074         G           1180         671062.6220         1257138.5272         361.6480         G                                                                                                    | 5004                   | 671096.2827                | 1257106.8831  | 361.6402             |            |       | G      |          |     |   |
| 5006         671075.0925         1257172.2688         353.9267         G           5007         671069.8702         1257160.4245         354.1873         G           5008         671067.7604         1257155.1687         356.6074         G           1180         671062.6220         1257138.5272         361.6480         G                                                                                                    | 5005                   | 671099.4312                | 1257133.0040  | 354.6826             |            |       | G      |          |     |   |
| 5007         671065.8702         1257160.4245         354.1873         G           5008         671067.7604         1257155.1687         356.6074         G           1180         671062.6220         1257138.5272         361.6480         G           1180         671062.6220         1257138.5272         361.6480         G                                                                                                    | 5005                   | 671075.0925                | 125/1/2.2688  | 353.9267             |            |       | ն<br>Ը |          |     |   |
| 1180 671062.6220 1257133.1687 336.6074 G                                                                                                    | 5007                   | 671063.8702<br>671067.7604 | 1207160.4245  | 304.1873<br>250.0074 |            |       | u<br>c |          |     |   |
| 1100 071002.0220 1257130.5272 301.0400 Q                                                                                                    | 1100                   | 671067.7604<br>671062.6220 | 1207100.1007  | 330.0074<br>201 0/00 |            |       | G      |          |     |   |
| 1181 6710565173 12571225609 3702713 5                                                                                                    | 1181                   | 671056 5122                | 1257122 5609  | 370 2712             |            |       | G      |          |     |   |
| 1182 671021.8380 1257158.6119 368.6477 G                                                                                                    | 1182                   | 671021.8380                | 1257158.6119  | 368.6477             |            |       | G      |          | ~   |   |
|                                                                                                    | <                      |                            |               |                      |            |       |        | >        |     |   |

For more information on the Fieldbook Editor Rename Point command, refer to the InRoads Help file -

*Reference Information > Survey > Fieldbook Data > Point Rename -* or contact the CAE Help Desk.

For questions or comments on this tech note, contact your regional CAE Support Coordinator or the WSDOT CAE Help Desk at (360) 709-**8013**.